# Validação Portal Fiscal - Cadastrar Chave (CCESN241A)

Esta documentação é válida para todas as versões do Consistem ERP.

# **Pré-Requisitos**

Não há.

### Acesso

Módulo: Entradas - Estoques

Grupo: Configurações de Estoque

Validações do Portal Fiscal (CCESN240)

Clique na coluna Ações opção Definir Exceção

Validação Portal Fiscal - Definir Exceção/Condição (CCESN241)

Botão Incluir Chave

# Visão Geral

Objetivo deste programa é cadastrar as chaves que irão compor a combinação de dados para a exceção ou condição.

| Campo                       | Descrição (os campos assinalados com '*' são de preenchimento obrigatório)                                                                                                    |
|-----------------------------|----------------------------------------------------------------------------------------------------|
| Chave 1 / 2 / 3 /<br>4 / 5* | Selecionar os dados que irão compor as combinações das chaves 1, 2, 3, 4 e 5 no grid do programa Validação Portal Fiscal -<br>Definir Exceção/Condição (CCESN241).<br>As opções são:<br>CFOP Entrada<br>CFOP Saída<br>Categoria Fornecedor<br>Classificação Fiscal<br>Empresa<br>Estado Destino<br>Estado Origem<br>Fornecedor<br>Máscara de Entrada<br>Regime Tributação Fornecedor<br>Importante<br>As chaves 2, 3, 4 e 5 não são de preenchimento obrigatório. |
|                             |                                                                                                    |
| Botão                       | Descrição                                                                                                    |
| Salvar                      | Salva as informações da tela.                                                                                                    |
| Cancelar                    | Limpa as informações descritas na tela e retorna ao programa principal.                                                                                                    |

#### Atenção

As descrições das principais funcionalidades do sistema estão disponíveis na documentação do Consistem ERP Componentes. A utilização incorreta deste programa pode ocasionar problemas no funcionamento do sistema e nas integrações entre módulos. Esse conteúdo foi útil?

Sim Não